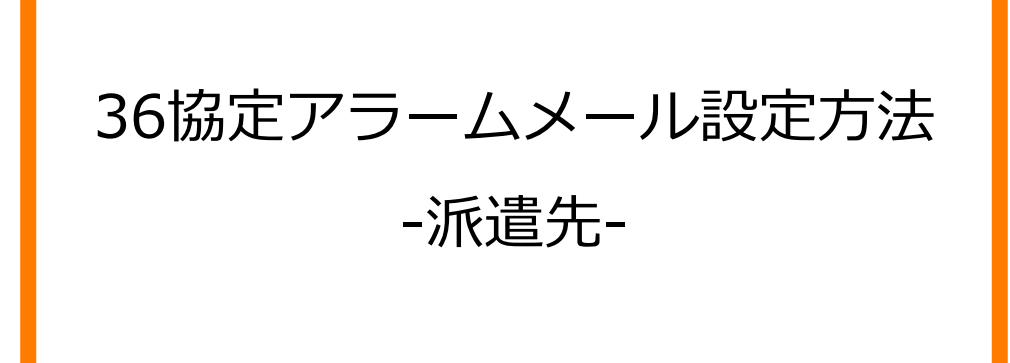

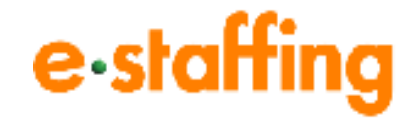

Ver.2.1.3 Last up date:24/11/10

## 1.36協定アラームを設定する

### □36協定アラーム機能とは

「36協定で設定されている時間外労働時間」「当月含む複数月の時間外労働時間の平均」 「年間時間外労働時間」に対して、設定された基準値を超えた場合に、アラームメールを 送信する機能です。アラームメールを通知する限度時間の経過割合の設定や、 特別条項適用時にアラームメールを通知するかどうかの設定も可能です。 ※当設定はマスタメンテナンス権限を持つユーザーが設定できます。

### □36協定アラームの受信設定をする

ポータルサイトの「企業設定」の「マスタを登録・編集する」の「企業マスタ」から

「編集登録」をクリックすると、「企業マスタ編集」画面に遷移します。

スクロールすると「36協定アラーム設定」画面が表示されます。

「アラームメール」「送信条件」「特別条項適用時通知設定」を設定後は「確認画面へ」ボタ ンをクリックし、内容確認のうえ、「登録」ボタンをクリックします。

| e·staffing ⋒          |                       |                                |          | \$\$ \$                     | ſ | ⊻ | £.               |         |
|-----------------------|-----------------------|--------------------------------|----------|-----------------------------|---|---|------------------|---------|
| <b>泉</b> 派遣先          | マスタを登録・編集する           | ▲<br>企業マスタ                     | ,        | <ul> <li>① 企業マスタ</li> </ul> |   |   | ♪<br><u>さを見る</u> |         |
| 神田 依頼 🛛 🕸             | <u>利用設定を確認・変更する</u> → | ■ <u>事業所マスタ</u>                | >        | ○ 編集登録                      |   |   |                  | ^<br>0  |
| 企業ID<br>QLCkanda      |                       | <u>部署マスタ</u><br>ユーザーマスタ        | >        |                             |   |   |                  | F A O   |
| ユーザーID<br>kandauser01 | l                     | 承認グループマスタ                      | >        |                             |   |   |                  | &<br>サポ |
| ▲ 派遣照会 >              |                       | 抵触日適用事業所マスタ                    | >        |                             |   |   |                  | ķ       |
| ◎ 契約管理 >              |                       | 事業所と抵触日適用事業所の関連付に<br>カスタム権限マスタ | 2 ><br>> |                             |   |   |                  | ·       |
|                       |                       | <u>カスタム職種マスタ</u>               | >        |                             |   |   | <u>役定する</u>      |         |
|                       |                       | シフトマスタ<br>アップロード結果を確認する        | >        |                             |   |   | _                |         |
| ※ <u>その他</u> >        |                       | *                              |          | -                           |   |   | ↓<br><u>べて見る</u> |         |

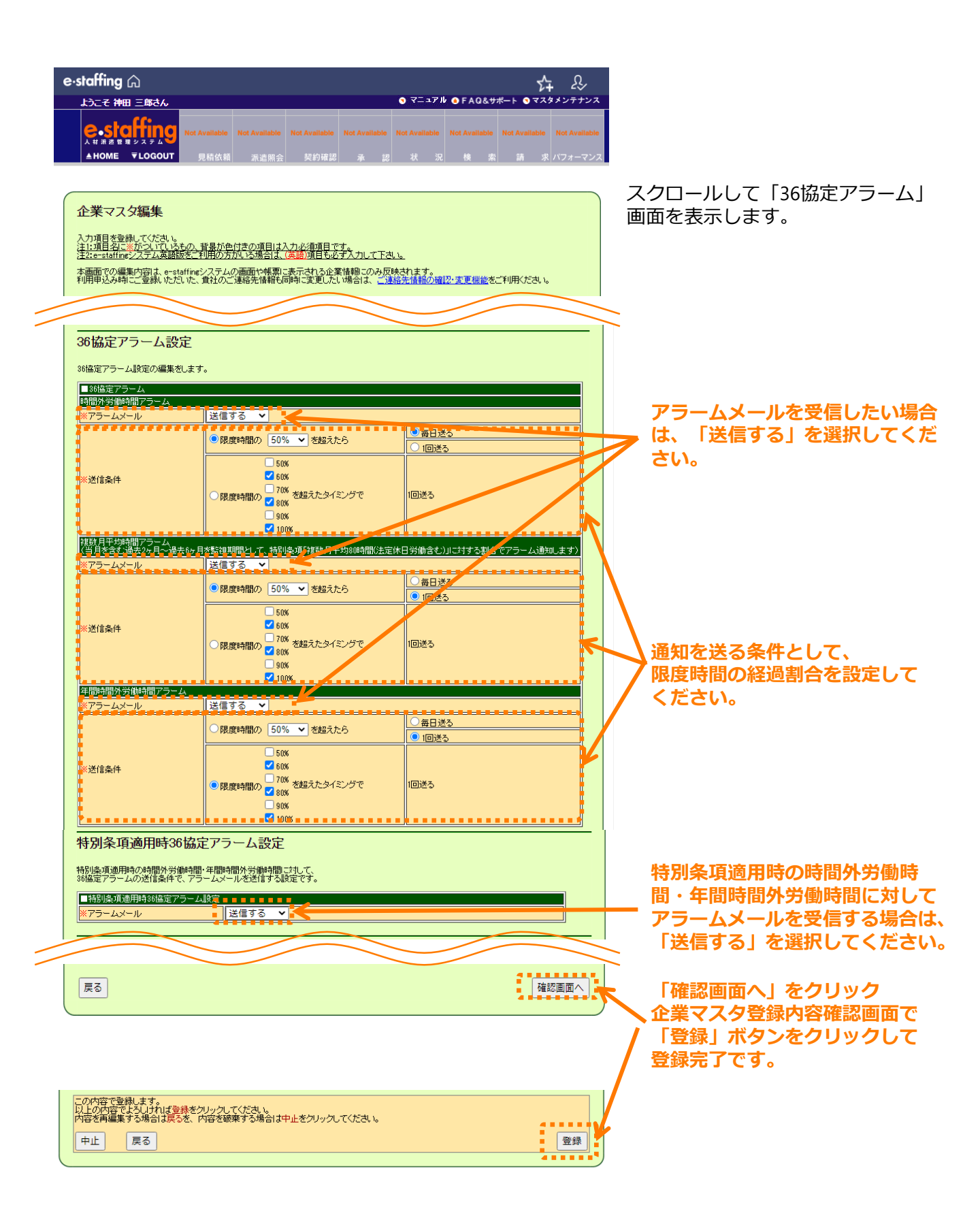

# 2.36協定の上限時間に近いスタッフを検索する

#### □ 労働時間管理:36協定管理

ポータルサイトの「勤怠管理」の「労働時間を管理する」から「労働時間を管理する」をクリック すると「労働時間管理」画面に遷移します。

就業中派遣スタッフの36協定の上限時間、および上限までの残り時間を確認できます。

| e∙staffing ⋒          |                         |   |                      | ☆  | ¢ | ţ          | ⊻    | ≏            | ₹\$        |             |
|-----------------------|-------------------------|---|----------------------|----|---|------------|------|--------------|------------|-------------|
|                       |                         |   |                      |    |   |            |      |              |            |             |
| ↓ 派遣先                 | 勤怠管理TOP                 |   | 🔞 労働時間を管理する          |    |   | > <u>₹</u> | の他のま | <u>ら知らせ</u>  | <u>を見る</u> |             |
| 神田 依頼 🔅               | 勤怠を承認する                 | > | ④ <u>36協定管理:一覧画面</u> |    |   |            |      |              |            | 1           |
| 企業ID<br>QLCkanda      | シフトを登録・修正する             |   |                      |    |   |            |      |              |            | F<br>A<br>O |
| ユーザーID<br>kandauser01 | 承認を取消する                 | > |                      |    |   |            |      |              |            | &<br>サ      |
|                       | <u>未申請・未承認の勤怠を確認する</u>  | > |                      |    |   |            |      |              |            | ポート         |
| ◇ 契約管理 >              | 勤怠を参照する                 |   |                      |    |   |            |      |              |            | -           |
| 世 <u>勤怠管理</u> →       | ■ <u>労働時間を管理する</u><br>▼ | > |                      | Ē. | ~ | >          | タスク  | 青報を設         | 定する        |             |
|                       | <u>勤怠をアップロードする</u>      | > |                      |    |   |            |      |              |            |             |
|                       | <u>勤怠をダウンロードする</u>      | > |                      |    |   |            |      |              |            |             |
|                       |                         |   |                      |    |   |            |      |              |            |             |
| ※ <u>その他</u> >        |                         |   | •                    |    |   |            |      | > <b>*</b> * | 782        |             |

「36協定の上限時間に近いスタッフのみ」にチェックを入れて検索すると、

当月の時間外労働の上限時間の70%を超えているスタッフが表示されます。

「詳細な条件を指定する」から、任意の検索条件を設定することも可能です。

| e∙staffi   | ng 🎧 🤄 勤怠管理 > 労働時間                                                                                                    | <u>を管理する</u>         |                            |                    |              |                         | \$\$ \$            | 1 🖸          | Ψ<br>Υ       |                                  |
|------------|----------------------------------------------------------------------------------------------------|----------------------|----------------------------|--------------------|--------------|-------------------------|--------------------|--------------|--------------|----------------------------------|
| ;:=<br>×=- | 労働時間管理⑦                                                                                                    |                      |                            |                    |              |                         |                    |              |              | _                                |
|            | <ul> <li>● 検索条件</li> <li>● 36協走の上限時間に近いスタッフのみ</li> <li>● 日分が動急承認者 1 2 3に設定されているスタッフのみ</li> <li>● 対象年月 20日 1000</li> <li>● 2020/12 1000</li> <li>● 2020/12 1000</li> </ul> |                      |                            |                    |              |                         |                    |              |              | <b>?</b><br>F A Q & <del>1</del> |
|            |                                                                                                    |                      |                            |                    |              |                         |                    |              |              | ボート                              |
|            | 就業先事業所 : 未選択                                                                                                    | 就業先部署 :              | - <u>未選択</u>               |                    |              |                         |                    |              |              |                                  |
|            | 派遣会社 : <u>未選択</u><br>+ <u>詳細な条件を指定する</u>                                                                                                    |                      |                            |                    |              |                         |                    |              |              |                                  |
|            |                                                                                                    |                      | 0                          | (検索                |              |                         |                    | ×ク           | עע           |                                  |
|            | スタッフ                                                                                                    | 就業先                  | 集計期間                       | 時間外<br>労働時間<br>/上限 | 法定休日<br>労働時間 | 時間外<br>+<br>法定休日<br>/上限 | 上限までの<br>残り時間<br>⑦ | 特別条項<br>適用回数 | 特別条項<br>申請状況 |                                  |
|            | ~ ^                                                                                                    | ~ ^                  | ~ ^                        | ~ ^                | ~ ^          | ~ ^                     | ľ Á                | ~ ^          | ~ ^          |                                  |
|            | <u>神保 太郎</u><br>A0001                                                                                                    | 本社<br>ビジネスシステム開発部第一部 | 2022/12/21 -<br>2023/01/20 | 64時間<br>/ 40時間     | 0分           | 64時間                    | 24時間 超過            | 0回 / 6回      | <u>申請する</u>  |                                  |
|            | <u>神保 二郎</u><br>A0002                                                                                                    | 本社<br>ビジネスシステム開発印第一部 | 2022/12/01 -<br>2023/12/31 | 12時間<br>/ 45時間     | 6分           | 12時間                    | あと33時間             | 0回 / 6回      | <u>申請する</u>  |                                  |